#### カーナビとの接続について

このカーナビは、USBケーブルによる有線接続と、Bluetoothによる無線接続の両方に 対応したモデルです。

#### <u>USBケーブルで有線接続する場合</u>

メーカー指定のUSBケーブルでスマートフォンと カーナビを接続してください。 ケーブルを接続するだけで接続は完了しますが、 カーナビによっては、USB/Bluetoothの選択や スマートフォンのデバイス選択が必要なモデルもございます。 詳しくはカーナビの取扱説明書をご覧ください。

#### <u>Bluetoothで無線接続する場合</u>

初回にスマートフォンとカーナビの組み合わせを 決めるペアリングという初期設定が必要です。 詳しいペアリング手順は、以降のページをご確認ください。

※iOSの制限により、同一の通信に関してUSBとBluetoothの同時接続はできません。 Bluetoothで接続される場合は、USBケーブルを外してください。

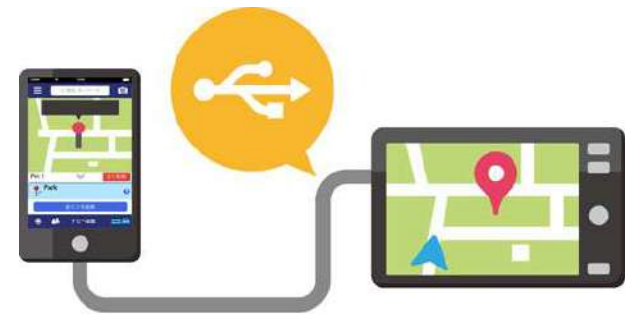

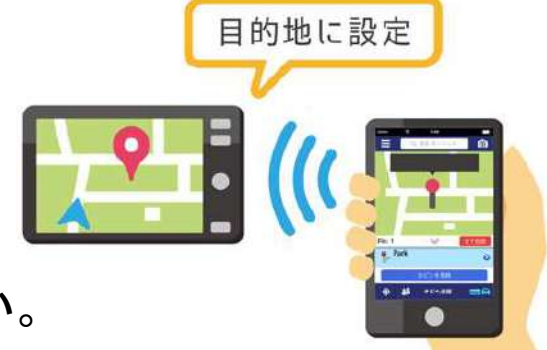

#### Bluetoothでの目的地送信について

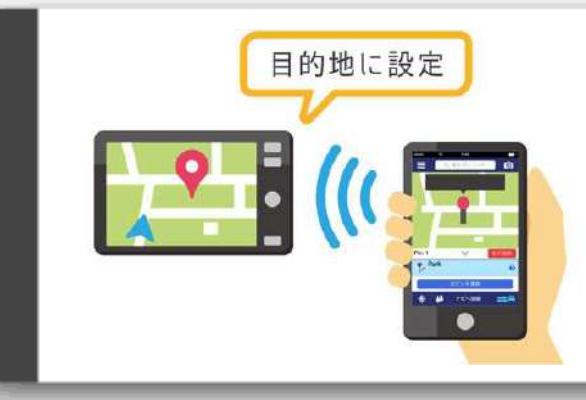

NaviConで選んだ地点をBluetoothでカーナビに送信するには、 あらかじめスマートフォンとカーナビの間でペアリング設定が必要です。 ペアリングとは、接続する機器の組み合わせ (ペア) を決めるものです。 次ページ以降で、具体的な操作手順をご紹介します。

※ 手順が類似する製品をまとめてご紹介しておりますので、 画面の詳細やデザインは実際の製品と異なる場合がございます。

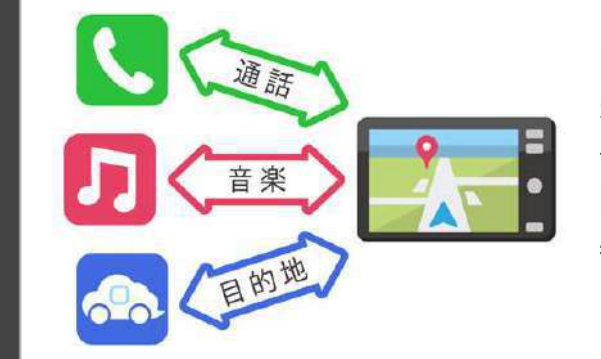

Bluetooth接続には、「プロファイル」と呼ばれる種類があり、 利用する用途に応じて、それぞれのペアリングが必要です。 代表的なものに電話用 (HFP) や音楽再生 (A2DP) などがありますが、 NaviConで目的地を送信するにはデータ通信用 (SPP) のペアリングが 必要です。

カーナビによっては複数のペアリングを同時に行うものもあります。

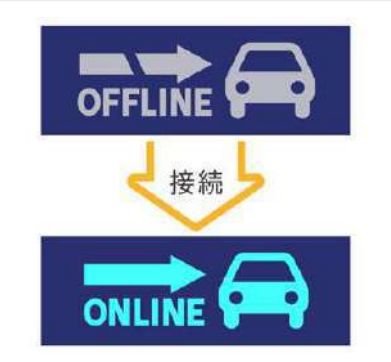

ー度ペアリングが完了すると、次回からは自動で接続されます。 NaviConがカーナビと接続されると地図画面の右下のアイコンが ONLINEに変わります。

※ご利用の状況によっては、稀にペアリング情報が失われる場合が あります。その場合は一旦双方の登録を消去して、再度ペアリングを やり直してください。

### カーナビ

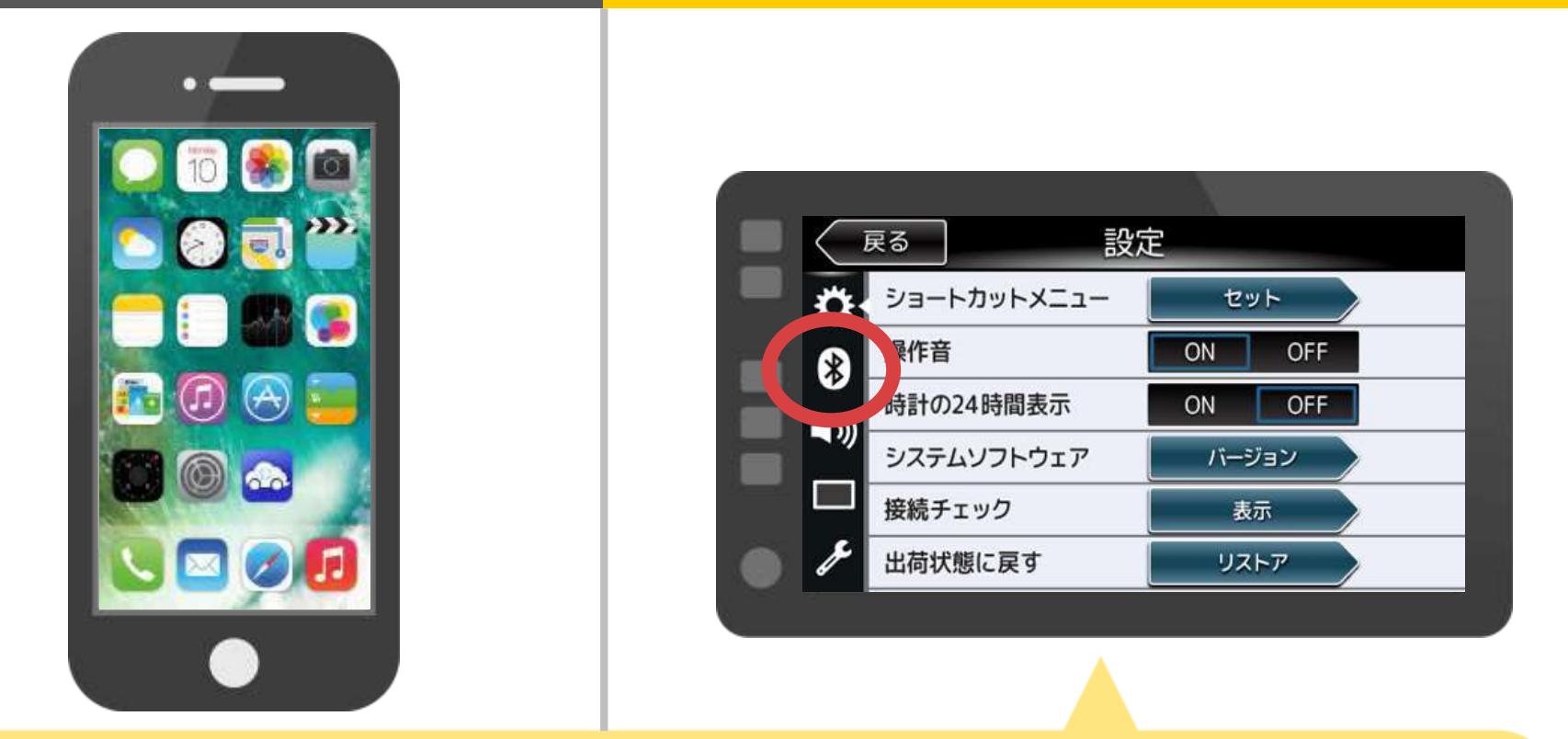

カーナビの画面で、「MENU」→「設定」→「 🏈 」→ 「携帯機器の設定」の「セット」の順に操作してBluetooth 設定画面を表示します。

### カーナビ

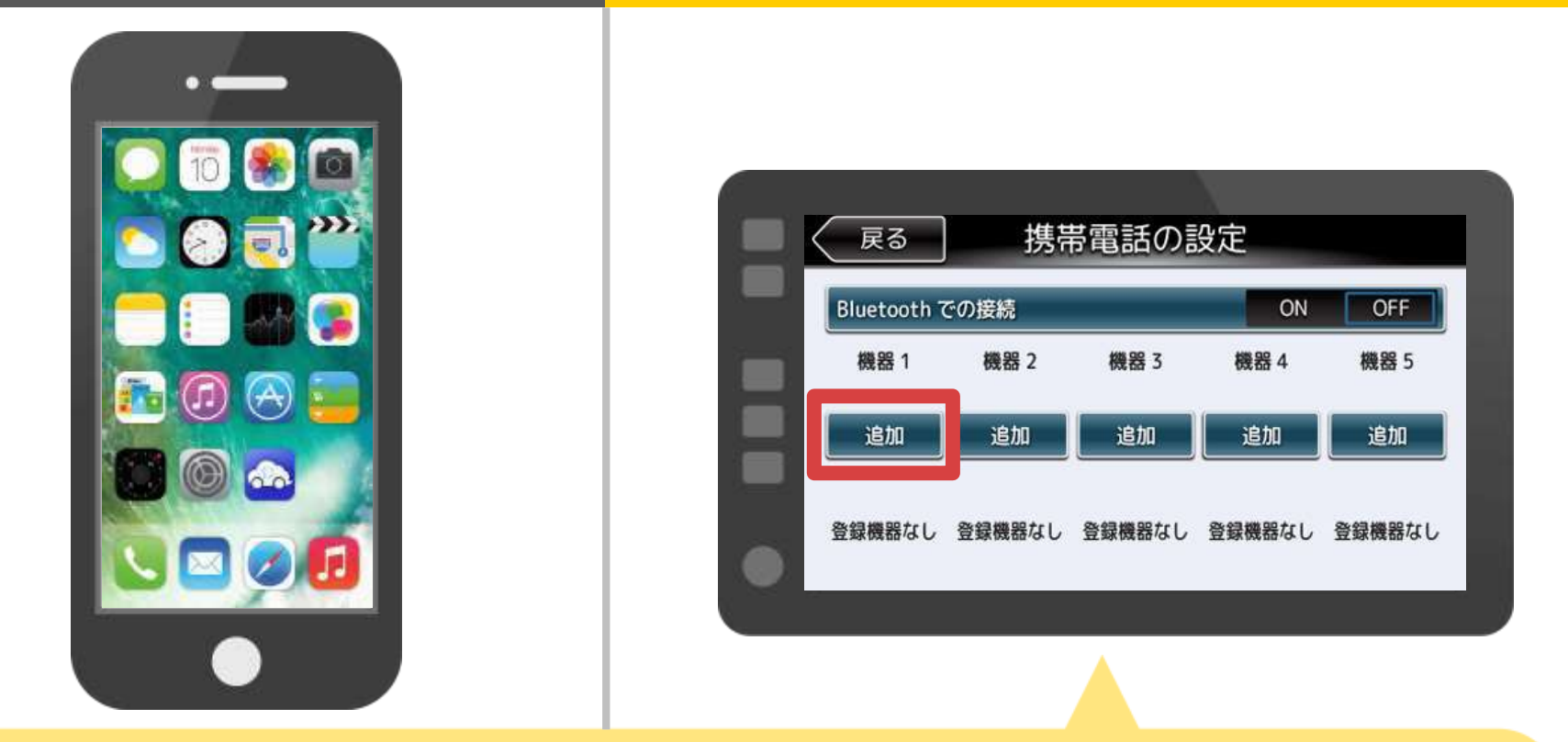

#### 接続する機器番号の「追加」をタップします。 最大5台まで登録できます。

### カーナビ

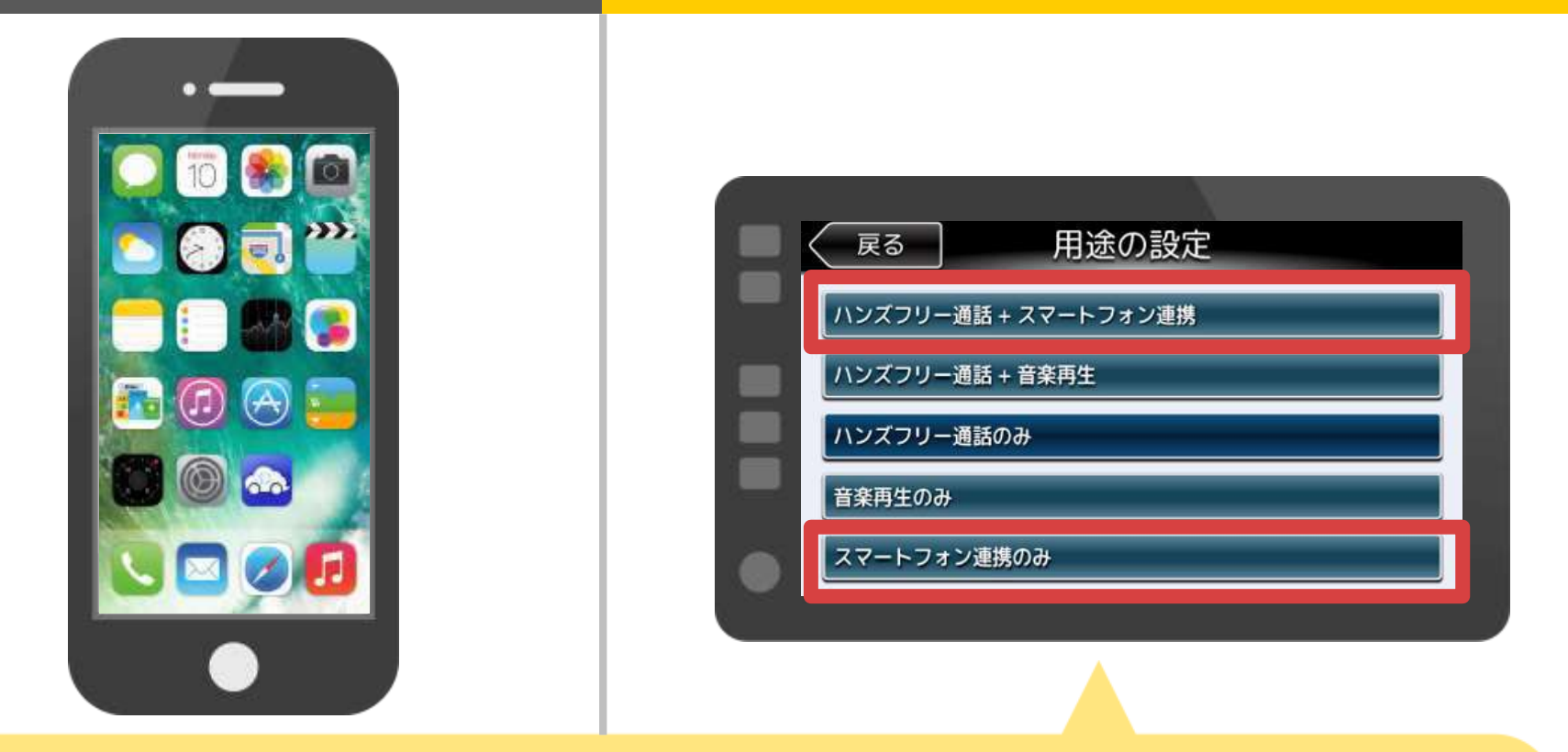

Bluetooth接続方法の「ハンズフリー+スマートフォン連携」 または「スマートフォン連携のみ」を選択します。

# カーナビ

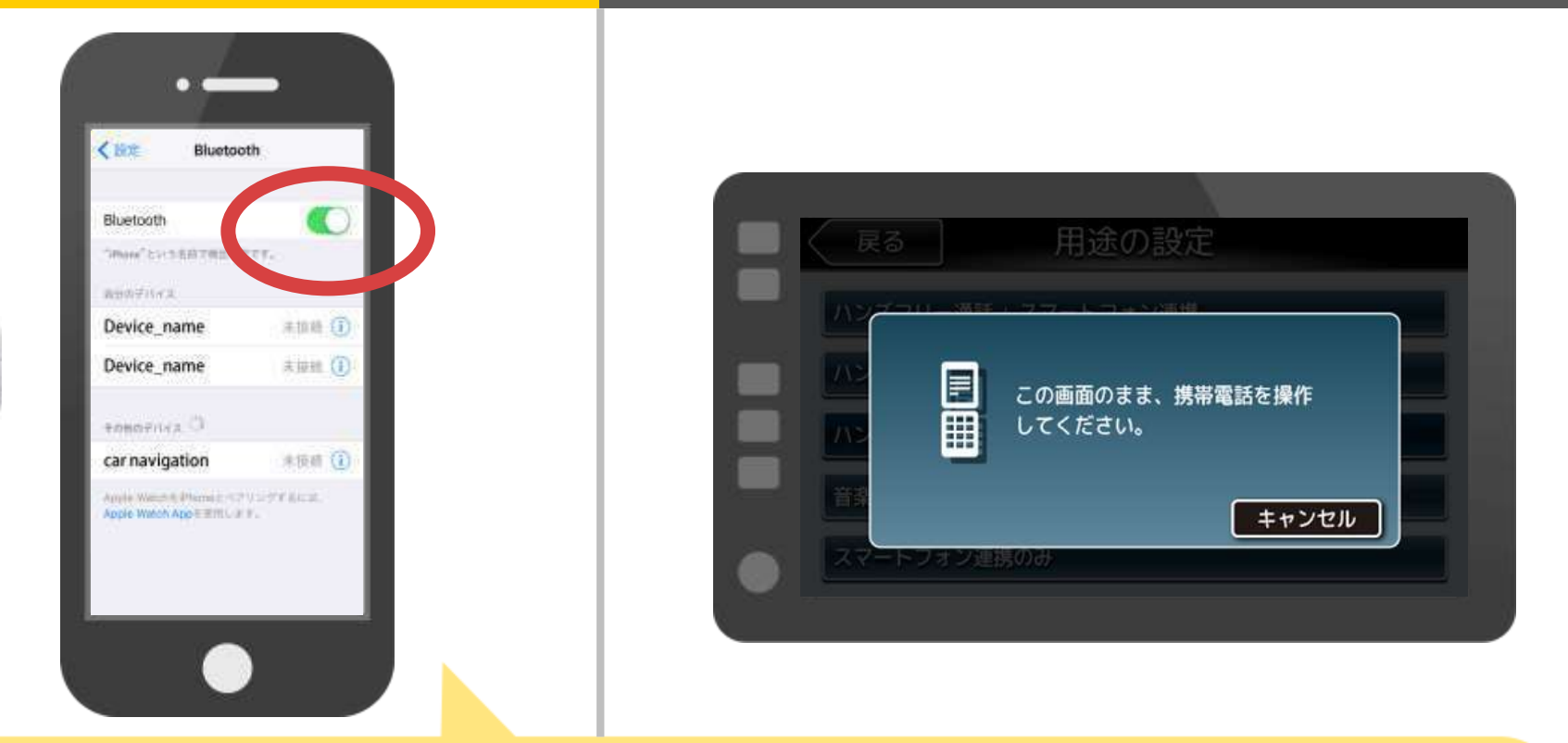

iOSのホーム画面から「設定」→「Bluetooth」を選択し、 Bluetooth設定画面を表示します。 Bluetoothがオフの場合は、オンに切り替えます。

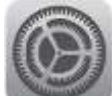

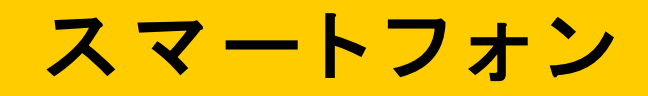

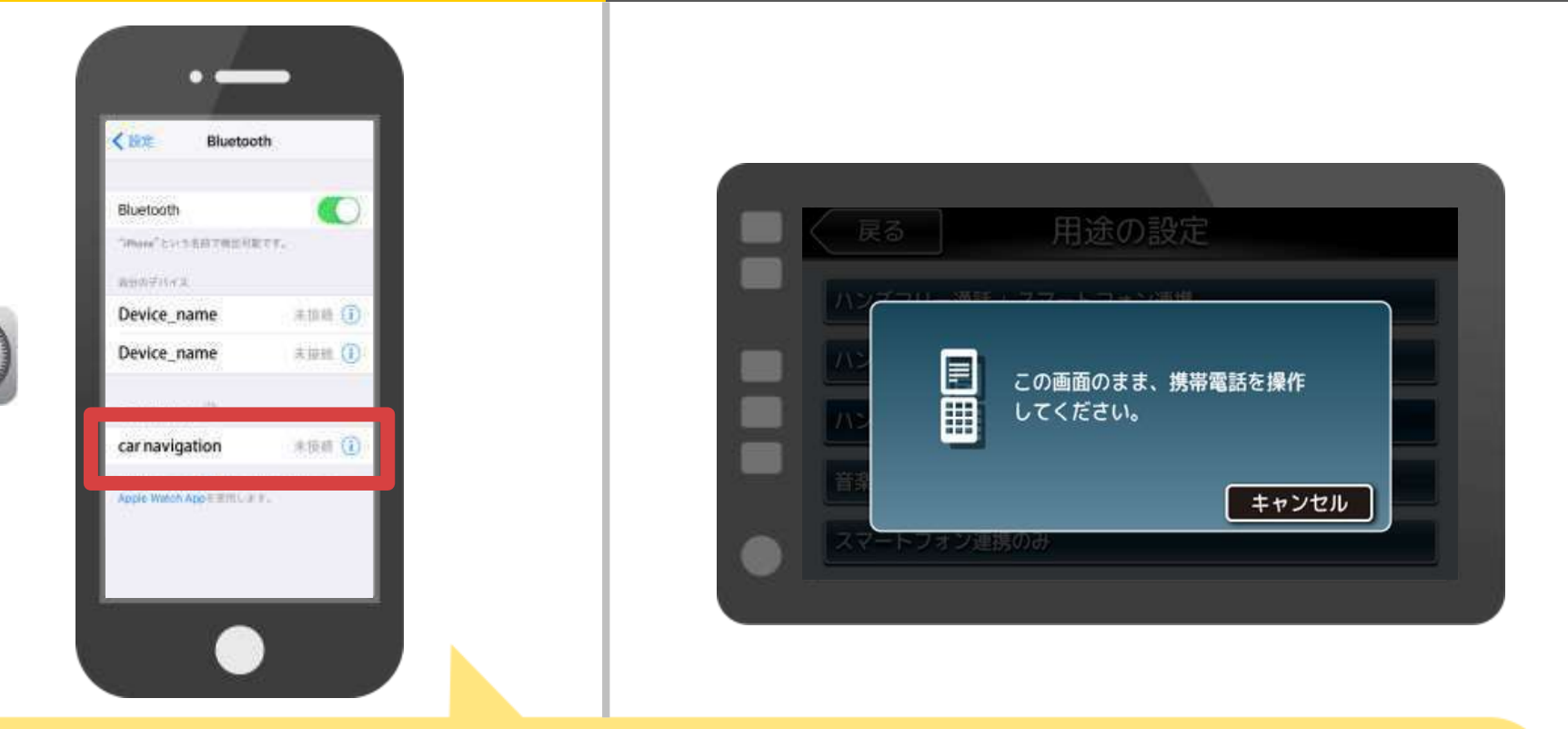

デバイスー覧が表示されるので、接続するカーナビを選択します。 ※この資料ではカーナビ機器名称を「car navigation」として説明いたします。

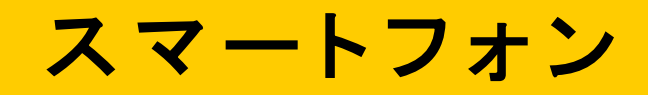

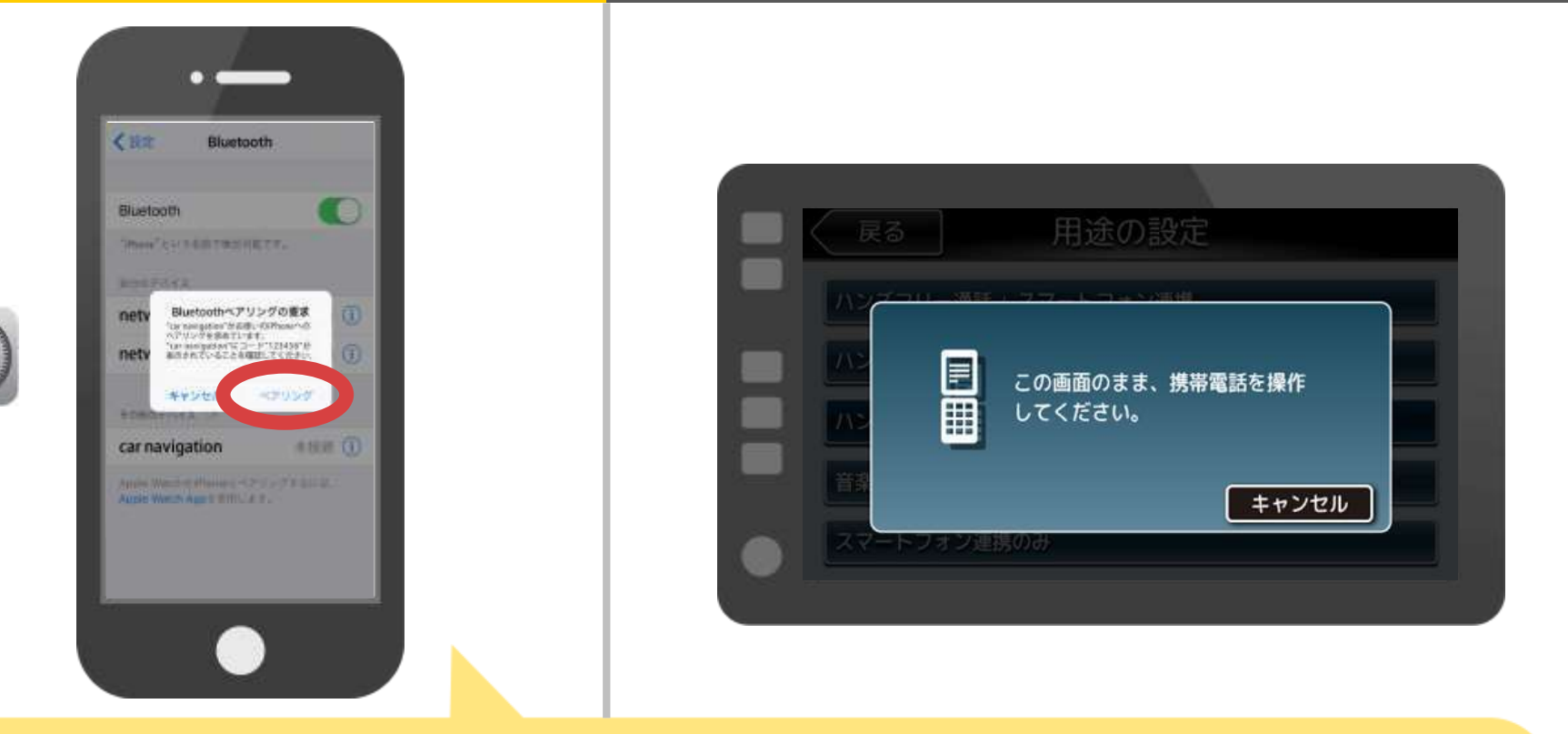

スマホに「Bluetoothペアリングの要求」メッセージが 表示された場合は「ペアリング」を選択してください。

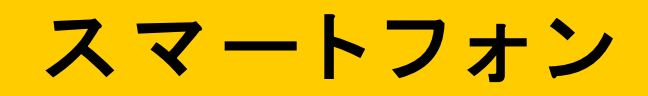

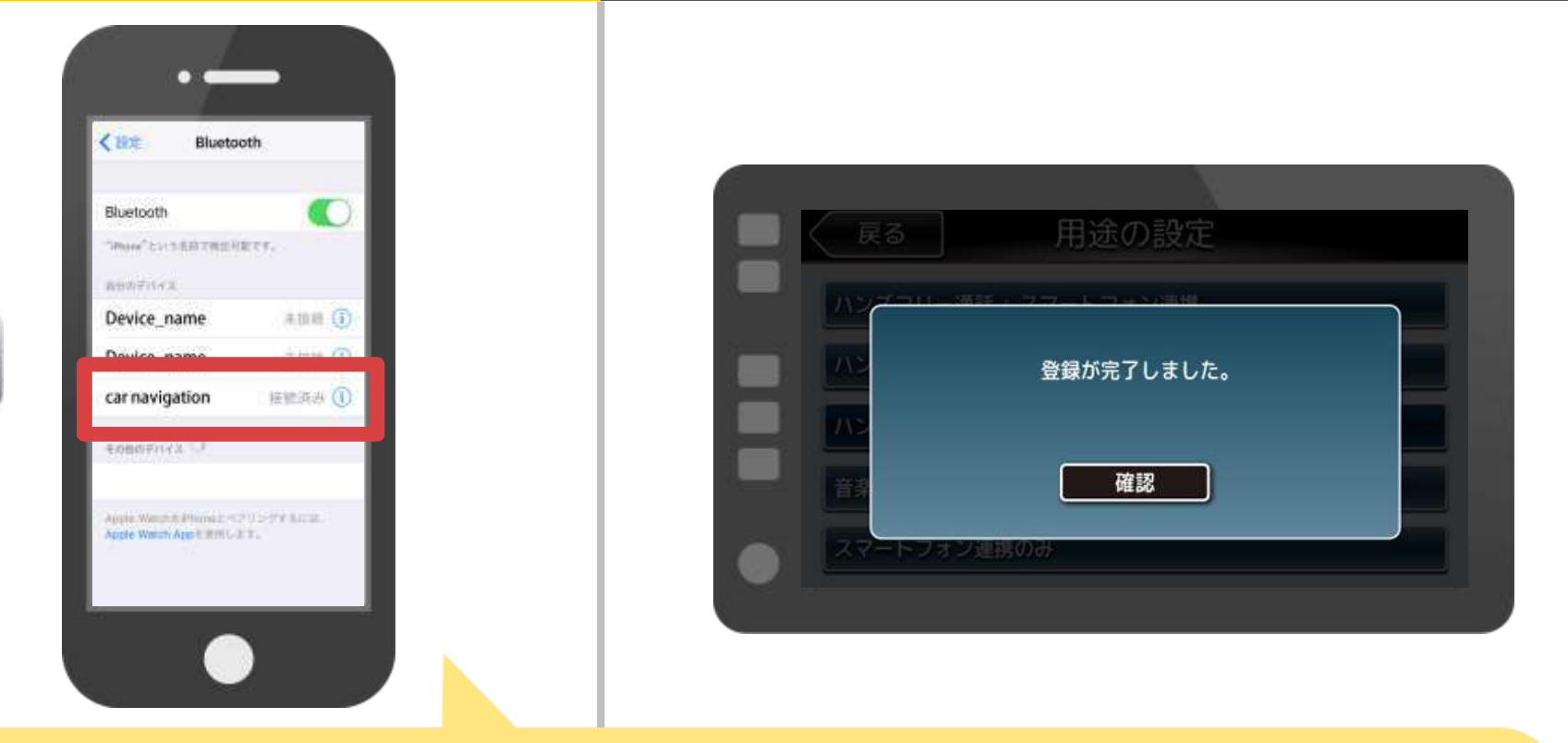

選択したデバイスの欄に「接続済み」と表示されれば、 Bluetooth接続の設定は完了です。

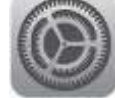

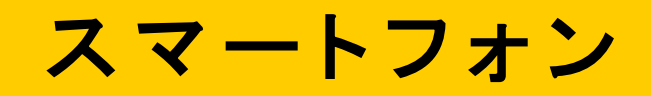

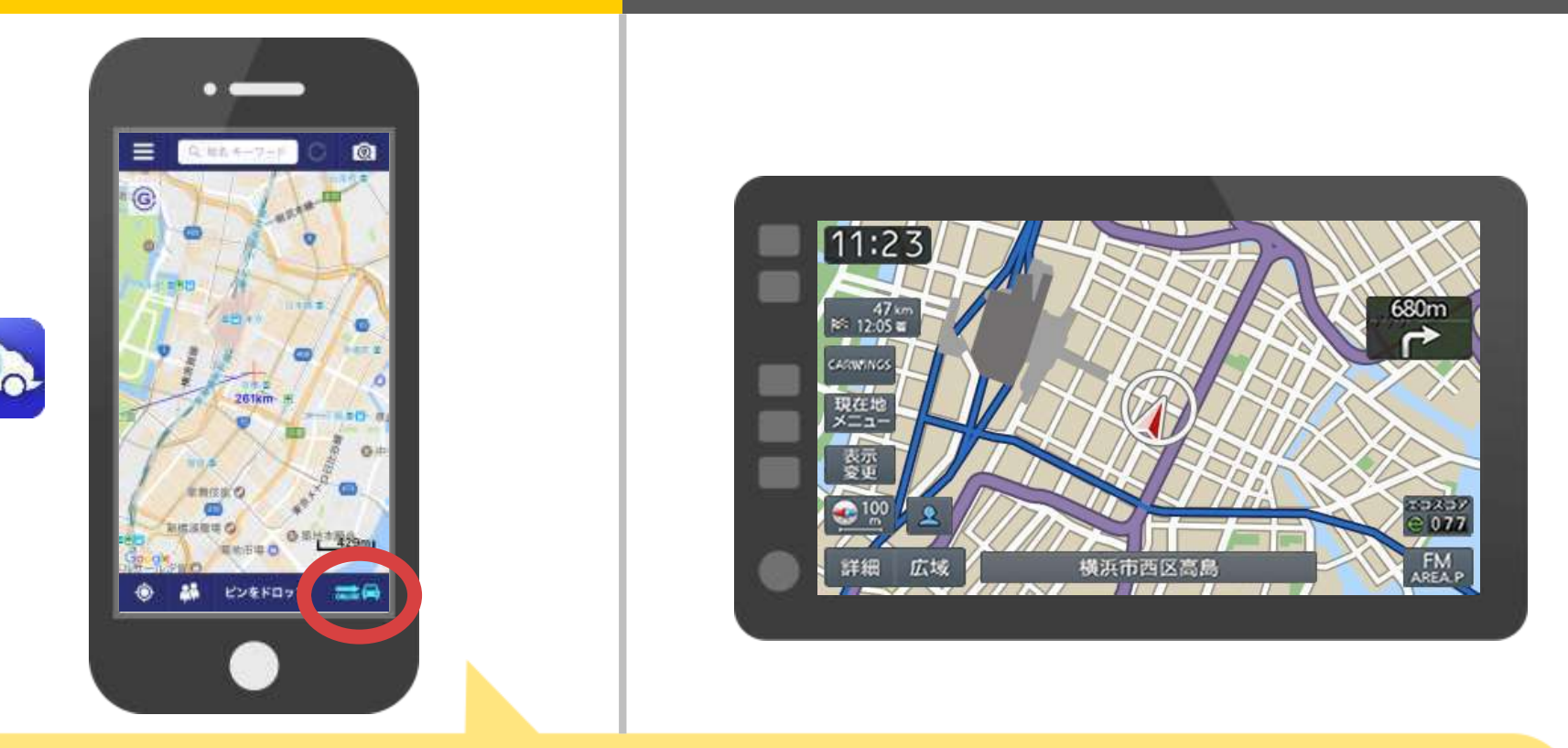

NaviConを起動して接続を確認します。 接続された場合は、NaviConの地図画面下部にONLINEと 表示されます。

#### カーナビとの接続でお困りの場合は...

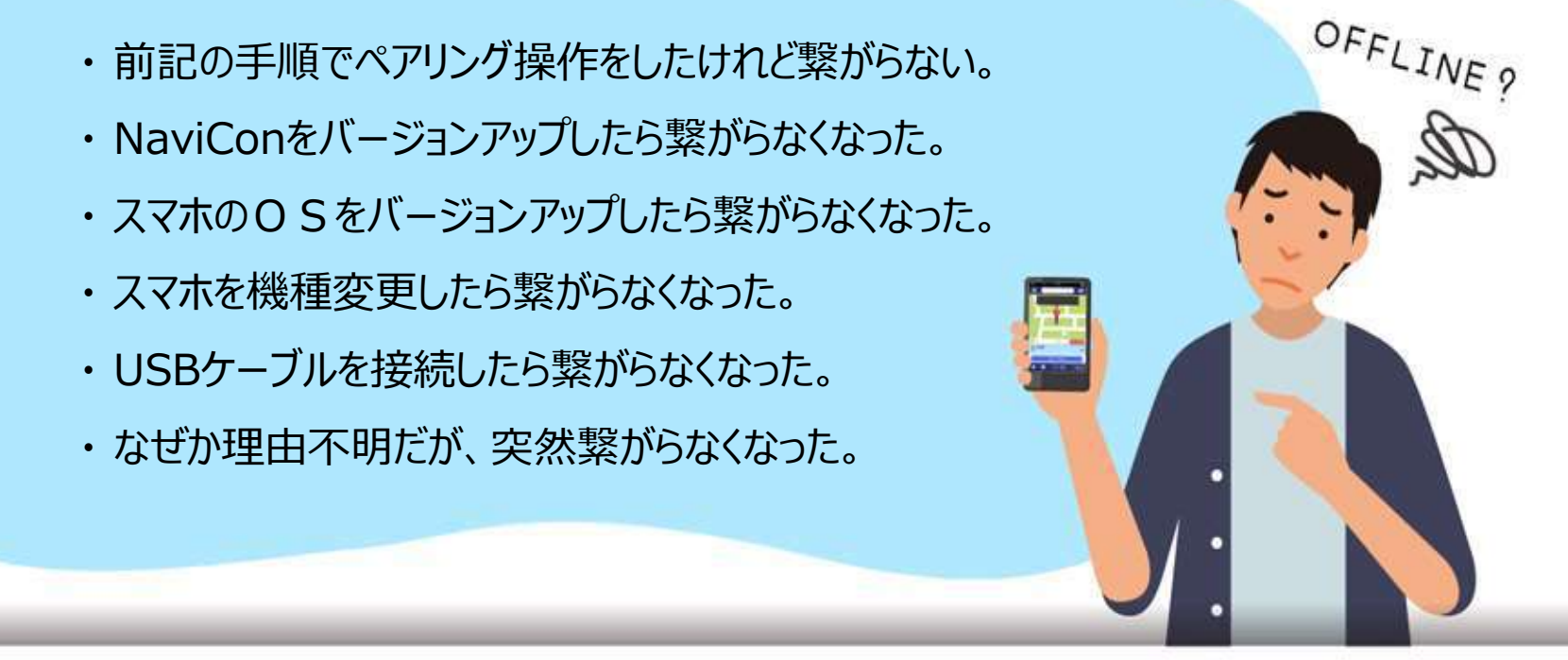

#### など、接続でお困りの場合は、Q&Aを用意しております。 こちらをご覧ください。

https://navicon.com/user/support/faq/index.html